## 検査や画像を個別に選択して印刷する

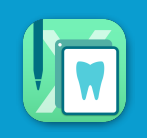

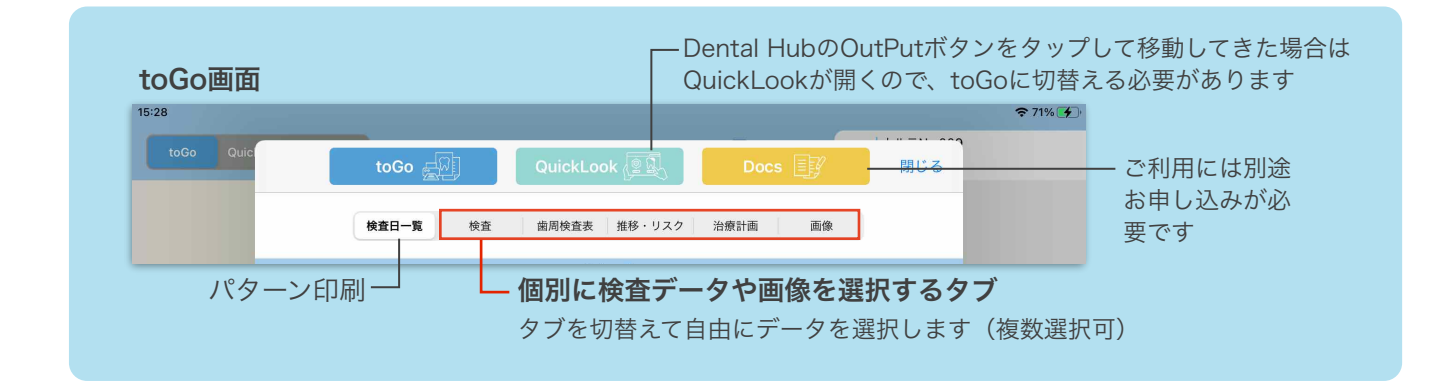

プレビュー画面で 💿 ボタンをタップして、タブを切替えて印刷したいデータを選択(複数選択可)します ※パターン印刷を選択した後にタブを切り替えて個別選択することも可能です

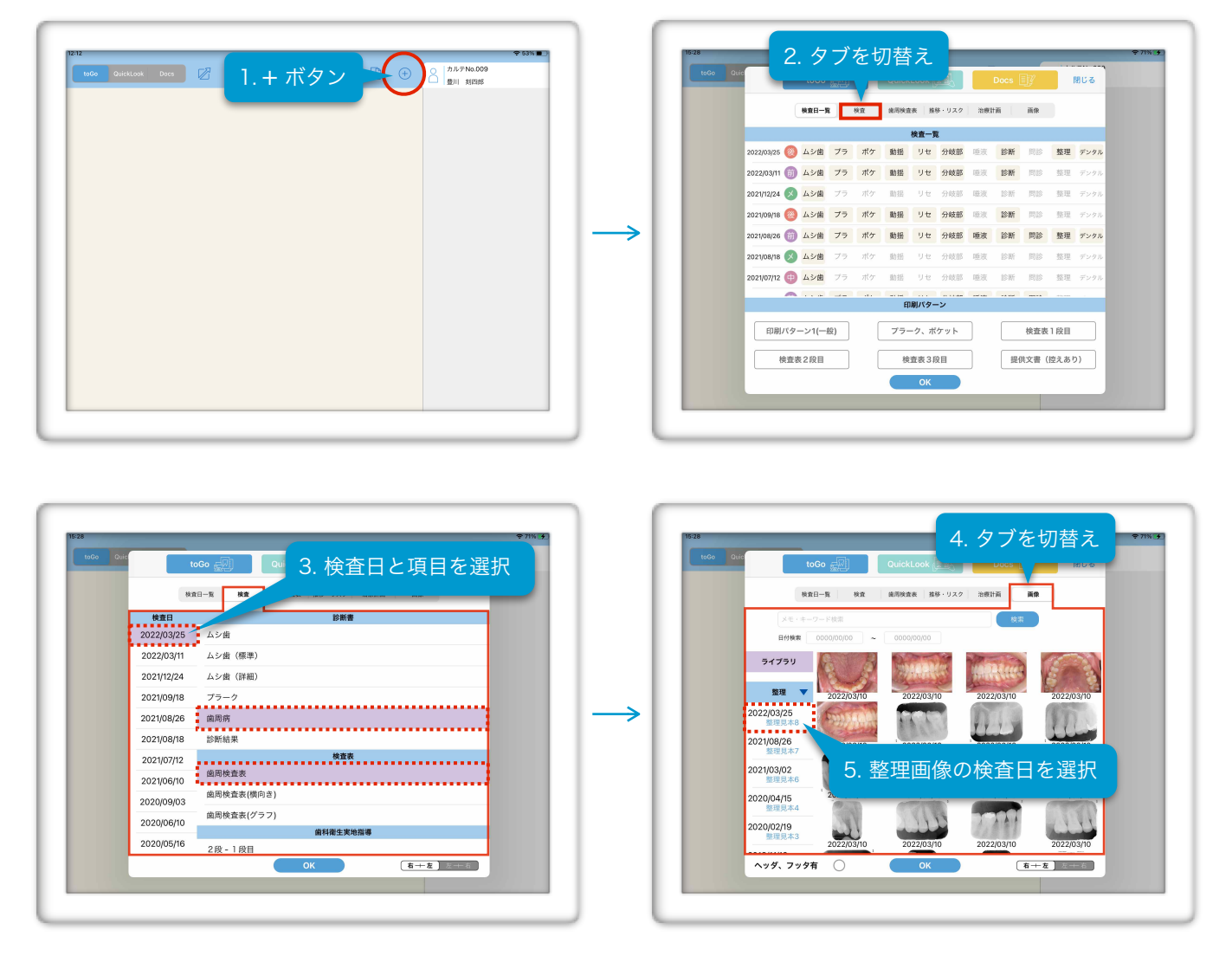

次ページへ続く↓

各データを選択後、**OK**をタップするとプレビュー表示します **印刷ボタン**をタップすると印刷が開始されます

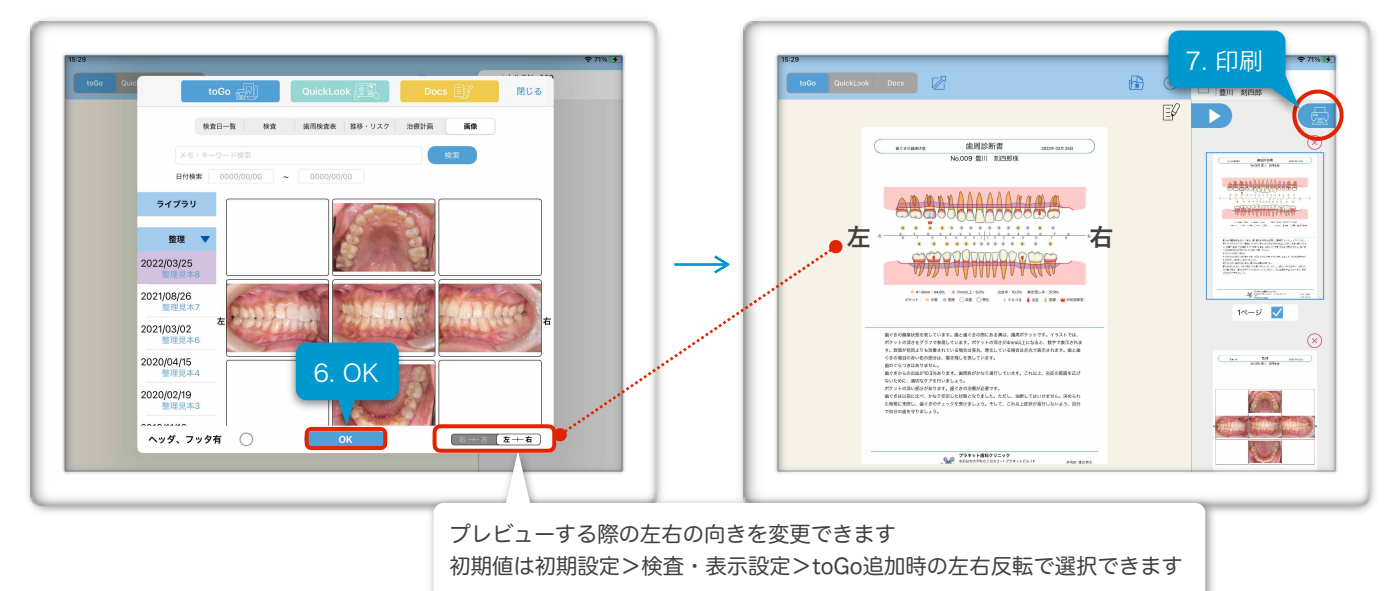

データの並べ替えや印刷方法は、**パターン印刷**と同じです 診断書の**コメント編集**やプレビューイメージへの**描画機能**については青文字をタップして別ページの説明を 参照してください

この説明を動画で見る場合はこちら mov